WEBブラウザのポップアップブロック例外設定例(Google Chrome ver.51.0.2704.103m)

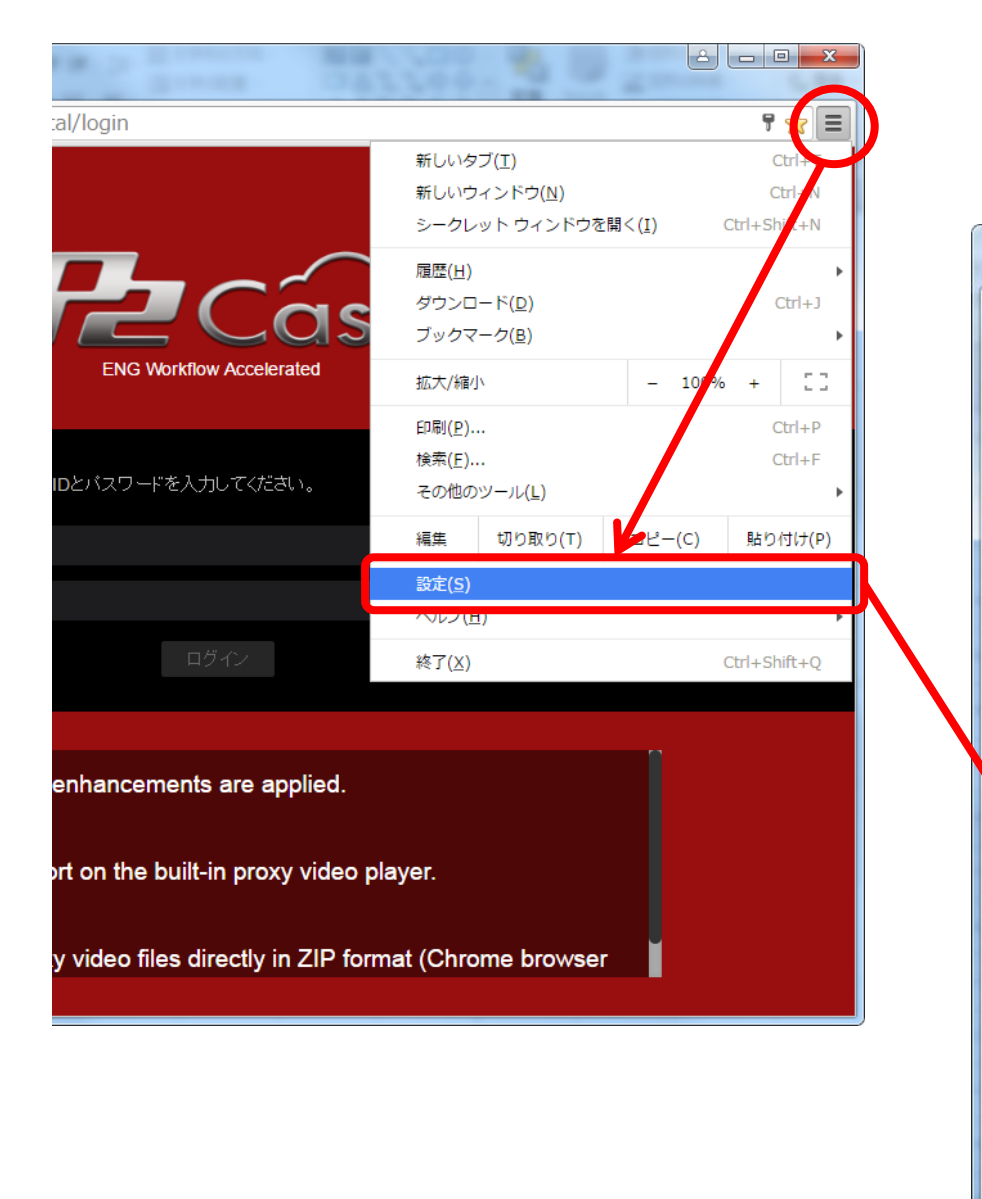

## 1. ■ ボタン > 設定(<u>S</u>) > 詳細設定を表示…

| ・ロガイン - Dan                |                                                                                                    |
|----------------------------|----------------------------------------------------------------------------------------------------|
| → C 0                      | chrome://settings                                                                                                    |
| Chrome<br>履歴<br>拡張機能<br>設定 | 設定<br>● 特定の1つのページまたは復鉄のページを開くページを設定<br>デザイン                                                                                                    |
| 概要                         | <ul> <li>チーマを取得</li> <li>チースボタンを表示する</li> <li>ブックマークバーを常に表示する</li> </ul>                                                                                                    |
|                            | 検索 <u>アドレスパー</u> から検索するときに使用する検索エンジンを設定します。 Google ▼ 検索エンジンの管理 ユーザー                                                                                                    |
|                            | <ul> <li>■ ユーザー1(現在)</li> <li>● ゲストのブラウジングを許可する</li> <li>● だれでも Chrome にユーザーを追加できるようにする</li> <li>□ ユーザーを追加…</li> <li>         稱集…</li> <li>         削除…</li> <li>         ブックマークと設定をインポート…</li> </ul> |
|                            | 既定のブラウザ<br>Google Chrome を既定のブラウザにする<br>現了、Google Chrome は既定のブラウザに設定されていません。<br>詳細設定を表示…                                                                                                    |

## WEBブラウザのポップアップブロック例外設定例(Google Chrome ver.51.0.2704.103m)

| Panasonic ×      お設定 ×           |                                                                                                    |                                  |                                                                                                    |  |  |  |
|----------------------------------|----------------------------------------------------------------------------------------------------|----------------------------------|----------------------------------------------------------------------------------------------------|--|--|--|
| ← → C 🗋 ch                       | nrome://settings                                                                                                    | ← → C 🗋                          | ← → C 🗋 chrome://settings/content                                                                                                    |  |  |  |
| Chrome<br>履歴<br>拡張機能<br>設定<br>概要 | brone.r/seturings     box     box     b | Chrome<br>風歴<br>拡張機能<br>設定<br>概要 | Contract // Sectings/ Content     Core         コンテンツの設定         Cookie             ・ローカルへのデー分設定を許可する (推興)             ・プラウザを除了するまでローカル データを保存する             ・サイトからのデータ設定をすべてブロックする             ・サイトからのデータ設定をすべてプロックする             ・サイトからのデータ設定をすべてプロックする             ・サイトからのデータ設定をすべてプロックする             ・サイトパーティの Cookie とサイト データをプロックする             ・サイトパーティーの             ・サイトパーティの Cookie とサイト データをプロックする             ・サイトの管理             ・アイの Tookie とサイト データをプロックする             ・サイトの管理             ・サイトの画像を表示する (推興)             ・サインの画像を表示する (推興)             ・サイン・サイン・サイン・サイン・サイン・サイン・サイン・サイン・サイン・サイン |  |  |  |
|                                  |                                                                                                    | L                                |                                                                                                    |  |  |  |

## 2. プライバシー > コンテンツの設定

## 3. 例外の管理

WEBブラウザのポップアップブロック例外設定例(Google Chrome ver.51.0.2704.103m)

| / 🄁 ログイン - Panasoni | ic x 🗘 設定 - Cookie x                              | 283399 |             |
|---------------------|---------------------------------------------------|--------|-------------|
| ← → C 🗋 chro        | ome:// <b>settings</b> /contentExceptions#cookies |        | යි <b>=</b> |
| Chrome              | 設定                                                |        | x           |
| 751 IZ              |                                                   |        | A.          |
| 加强机能                | Cookie                                            |        |             |
| 設定                  | 回ーカルへのデータ設定を許可する(推奨)                              |        |             |
| 65.85               | プロション Cookie とサイト データの例外                          | ×      |             |
|                     | ホスト名のパターン                                         | 動作     |             |
|                     | 例 [*.]example.com                                 | 許可     |             |
|                     | 面像                                                |        |             |
|                     |                                                   |        |             |
|                     |                                                   |        |             |
|                     | 17                                                |        |             |
|                     |                                                   |        |             |
|                     | Javase<br>前<br>詳<br>に<br>く<br>目<br>ろ              |        |             |
|                     |                                                   |        |             |
|                     | 9 9 へくのサイトに対して Javascript の美行を許可しない               |        |             |
|                     |                                                   |        | ~           |
|                     |                                                   |        |             |
|                     |                                                   |        |             |
|                     |                                                   |        |             |

 4. Cookieとサイトデータの例外ウインドウにて、https://から始まる P2castのURLを入力~「許可」を選択し完了ボタンを押す。
 \* これでP2castサイトへのポップアップ許可設定は完了です。